# JYM-3B便携式三相电能表检定装置

使用说明书

# 河南星创科技发展有限公司

JYM-3B便携式三相电能表检定装置是我公司在原有电能表检定 装置类产品基础上经过完善提高、彻底改进升级而推出的第三代全 新便携式仪器,它完全采用嵌入式系统、CPLD和高精度A/D等技术而 开发,标准表和标准源高度集成,全数字闭环,体积极小重量极轻, 既可以当做高精度标准源使用,又可以当做电能表检定装置,可用 来校验各种单(三)相机械式、电子式、多功能电能表及智能电能 表,产品符合《JJG307-2012电子式电能表检定规程》,可广泛应用 于电力公司计量中心、计量所、电力试验研究所、电气试验中心及 各种计量试验、企业研发中心等机构。

产品特点:

高精度标准表和标准源一体化设计,涵盖标准源所有功能,可
以输出高精度纯正弦波电压、电流、相位、频率、功率、功率因
数等电参量信号,内置高精度标准电能表,所有电参数都以此作
为标准进行闭环信号输出;

可检定各种单(三)相电子式、机械式电能表、多功能电能
表、复费率电能表、各种电能量采集模块、用电采集终端等计量
终端产品。

可进行电能累计、走字试验、定黑标、起动、潜动试验等系
列标准功能,可以用来校验没有脉冲输出的电能表或相关计量仪表。

可以任意设置或组合设置所需电压电流相位频率幅度值,及
灵活选择各参数试验点、任意调节所设定幅值大小,并可输出2-

51次高精度谐波,方便进行谐波试验。

仪器具有限流保护、功放保护、电压短路保护、 电流开路
保护、功放热保护等功能,可以防止仪器因各种操作或异常情况
导致的故障。

仪器可存储200组电能表试验数据,通过RS232接口及上微
机管理软件可以与电脑方便连接,实现智能化操作。

## 技术指标

1.1.1 交流电压输出

调节细度: 0.01%RG

分辨率: 6 位有效数字

准确度:优于±0.05%RG

稳定度:优于±0.01%RG/1min

失真度:优于 0.3% (非容性负载)

输出功率:额定每相 20VA

满负载调整率:小于±0.01%RG

输出范围: 10V~500V

档位设置: 57.7V、100 V、220V、380V , 内部自动档位切换

1.1.2 交流电流输出

0

调节细度: 0.01%RG

准确度:优于±0.05%RG

分辨率: 6 位有效数字

稳定度:优于±0.01% RG /1min

失真度:优于 0.3%

输出功率:每相 50A 档额定输出 40VA ,其他档位额定输出 20VA。

满负载调整率:小于±0.01%RG

输出范围: 1mA~ 60A

档位设置: 0.2A、1A、5A、20A、 50A, 自动档位切换

1.1.3 功率输出

准确度: 优于 0.05%RG

稳定度: 优于 0.01%/1min。

分辨率: 6位有效数字(有功功率、无功功率、视在功率)

1.1.4 功率因数

调节范围: -1~0~+1;

分辨率: 0.00001;

准确度: 0.0005。

1.1.5 相位

调节范围: 0~359.99°

分辨率: 0.001°

准确度: ±0.02°

1.1.6 频率

调节范围: 45Hz~69Hz

分辨率: 0.001Hz

1.1.7 谐波

可以准确输出 2~51 次谐波,各次谐波可以任意组合叠加在一起同时输出,但是输出谐波时总的谐波含有率之和不要超出下表所出的限制。谐波含量显示准确度 0.1%,谐波含量显示分辨率 4 位有效数字。谐波相位(相对于基波)调节范围 0-359.99°。

| 谐波次数  | 电压最大谐波含有率(相对于基波) |
|-------|------------------|
| 2-8   | 40%              |
| 9-15  | 30%              |
| 16-31 | 20%              |
| 32-51 | 5%               |

1.2 校验电表方面的技术指标

标准源输出功率脉冲常数: 24000000×5/In

## (注:

In 为标准源内电流档位值

100、20、5、1、0.2)

标准源输出脉冲电平:5V

电度表输入脉冲路数:1路

电度表输入脉冲电平: 5V 以内或无源

电度表误差显示范围: ±0.000%--±99.99%

电度表误差显示分辨率: 0.001%

电度表电表常数输入范围: 6 位有效数字, 允许有小数。

电表校验的试验点包括: Imax、0.5 Imax、1.2Ib、1Ib、0.5

Ib、 0. 2 Ib、 0. 1 Ib、 0. 05 Ib、 0. 02 Ib、 0. 01 Ib。

电表校验可设的功率因数试验点有 1.0、0.5L 、0.8C、 0.5C。 电表校验圈数的设置范围是 1-9999。

1.3 仪器作为标准源时提供的常用输出调节试验点

电压试验点: 10%、20%、50%、80%、100%、110%、120%。

电流试验点: 5%、10%、20%、30%、50%、70%、100%、120%。

相位试验点: 0.5L、0.8L、1.0、0.8C、0.5C。

### 三相电压、电流的幅度可以分别调节,调节细度:

10%、1%、0.1%、0.01%;调节范围最大到125%。

三相电压、电流的相位、功率因数也可以分相调节,调节细度

分别为10°、1°、0.1°、0.01°。

### UB、UC 分别对 UA 的相位也可以分别调节。

频率的调节是三相电压、电流一起调节的,调节细度分别为

5Hz、

1 Hz, 0.1 Hz, 0.01 Hz.

1.4 供电电源

单相 AC 220V, 50/60Hz。

1.5 外部尺寸

500\*600\*178mm

1.6 重量

重量 27Kg。

# 2 外观

仪器的外观如下图:

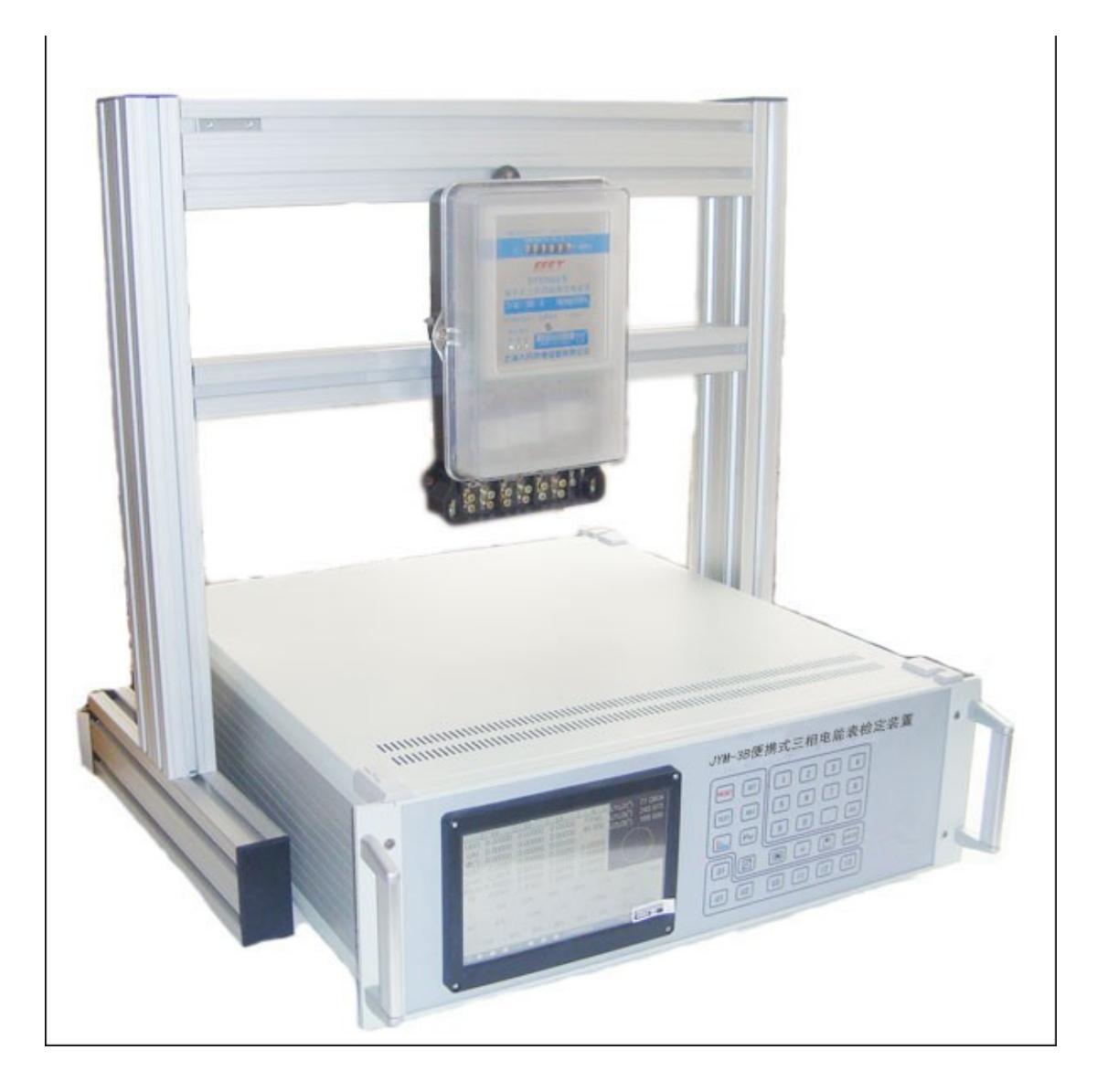

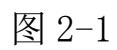

校验装置的前面板如图 2-2 所示:

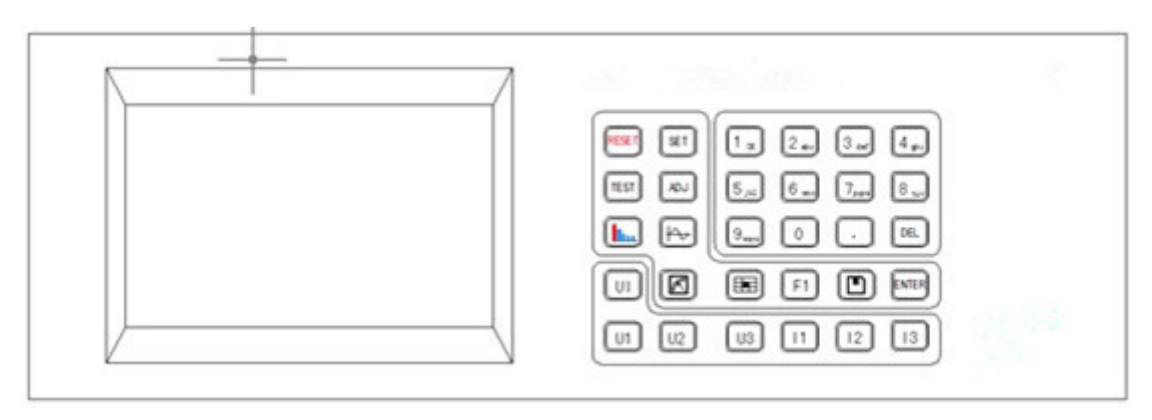

### 图 2-2

上图中左边是彩色液晶触摸显示屏,右边是按键。

仪器的后面板如图 2-3 所示:

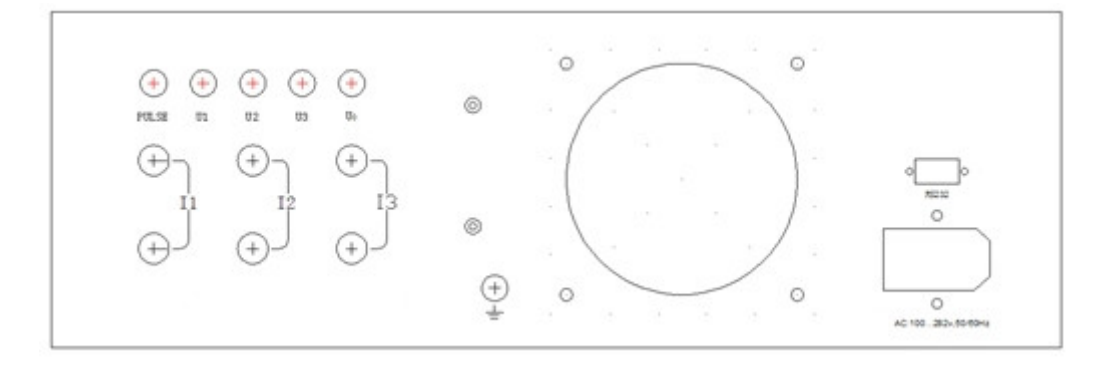

图 2-3

后面板左边是三相电压、电流输出端子、脉冲端子,中间是散热风机,右边是电源插座和 RS232 通讯口。

3操作方法

面板上的功能键介绍:

键盘上的按钮可以实现不同的功能,介绍如下:

- 【SET】设置仪器的三相电压、电流输出的额定值,或者被检电 能表的象限、正反向、有功或无功等状态;以及谐波 的参数等。
- 【TEST】常用的压、电流、功率因数试验点。

【ADJ】: 对电源三相电压、电流的任意一相或全部的输出幅度、

相位、功率因数、频率进行调整。

- 【 1. 显示电源输出的 2-50 次谐波的含量及柱状图。
- 【 → 】:显示电源输出三相电压电流波形。
- 【 1 . 确定电能表校验试验点的试验方案。
- 【 🗹 】: 根据检定方案校验电能表。
- 【□】: 保存键,用来保存试验方案。
- 【F1】: 多功能键,包括起动、潜动、走字、查询等功能
- 【UI】: 使三相电压电流升输出或关闭,即三相电压电流的总 开关。
- 【U1】: L1 相电压输出开关。
- 【U2】: L2 相电压输出开关。
- 【U3】: L3 相电压输出开关。
- 【I1】: L1 相电流输出开关。
- 【12】: L2 相电流输出开关。
- 【13】: L3 相电流输出开关。
- 【0.....9】: 数字输入键。
- 【.】: 在参数输入时,作用是小数点,在【test point】界面, 是触摸屏校准键。
- 【DEL】: 删除不需要的数据及谐波。
- 【ENTER】: 确认输入的数据。

检查外部接线无误后(电压输出不能短路,电流输出不能开路), 打开电源开关。仪器进入加载界面(如图 3-1)。约两三秒钟后仪器 系统加载完毕,蜂鸣器长鸣一声,进入试验界面,如图 3-2 所示。

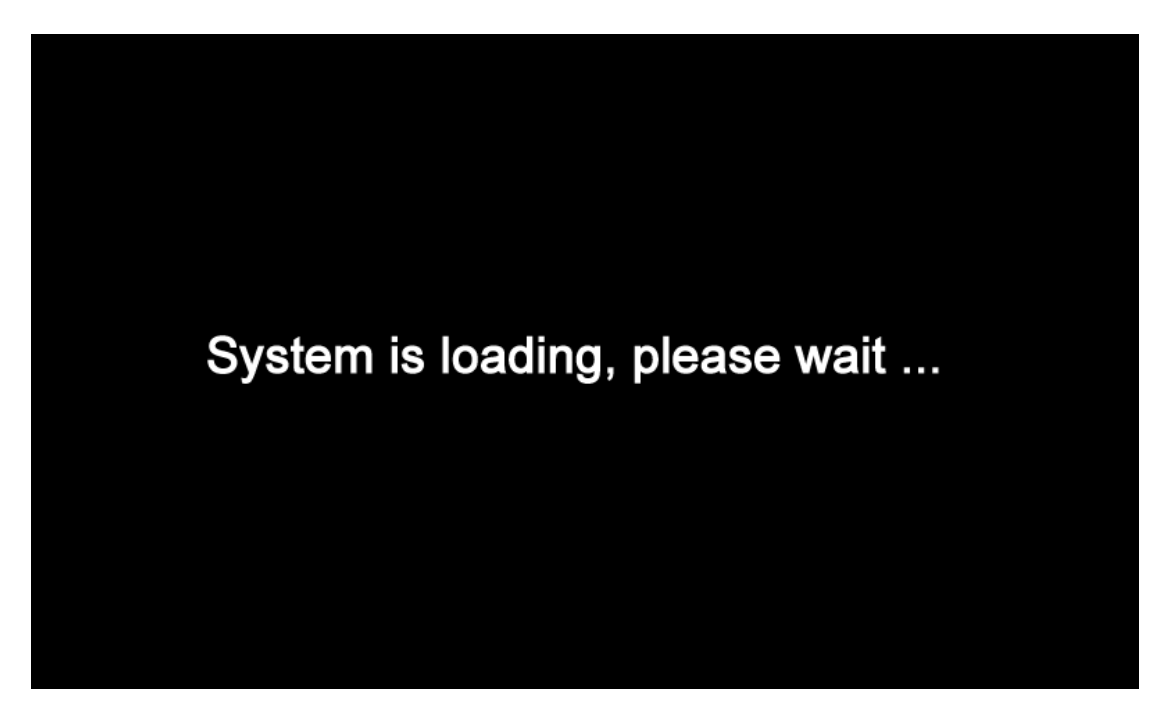

图 3-1

## 3.1 TEST 界面

|                  | L1      | L2      | L3      | Σ         | U1U2(°)                  | 0.00000 |
|------------------|---------|---------|---------|-----------|--------------------------|---------|
| U(V)             | 0.00000 | 0.00000 | 0.00000 | F(Hz)     | U1U3(°)                  | 0 00000 |
| I(A)             | 0.00000 | 0.00000 | 0.00000 | 49.344    | U2U3(°)                  | 0.00000 |
| $\Phi(^{\circ})$ | 0.00000 | 0.00000 | 0.00000 |           | 0200(7                   |         |
| P(W)             | 0.00000 | 0.00000 | 0.00000 | 0.00000   | 1                        |         |
| Q(var)           | 0.00000 | 0.00000 | 0.00000 | 0.00000   |                          |         |
| S(VA)            | 0.00000 | 0.00000 | 0.00000 | 0.00000   |                          |         |
| PF               | 0.00000 | 0.00000 | 0.00000 | 0.00000   |                          |         |
| U                | o 80%   | o 90%   | c 100%  | o 110%    | c 1209                   | %       |
| PF               | ○ 0.5L  | ○ 0.86L | ¢ 1.0   | 0.86C     | <ul><li>○ 0.5C</li></ul> |         |
| 1 0              | 1% c 5% | 6 c 10% | c 20% c | 50% © 100 | ) <mark>% o</mark> 200%  | c 400%  |
| U                | • • •   |         | • •     |           | Test P                   | oint    |

图 3-2

该界面主要分为三个区域,上方的输出显示区,下方是输出设 定区域,使用者可选择电压、电流、功率因数的试验点,最下面是 仪器的状态显示栏,显示各相电压电流的输出状态和所处的界面名 称。下图 3-3 为三相四线下,电压 220v、电流为 1A、功率因数 1.0 的情况下电源输出的情况。

| 10000            | L1      | 1.2       | L3      | Σ              | U1112(°)        | 110 078 |
|------------------|---------|-----------|---------|----------------|-----------------|---------|
| U(V)             | 220.007 | 220.008   | 219.999 | F(Hz)          | 11113(%)        | 230 074 |
| I(A)             | 0.99994 | 0.99996   | 1.00001 | 49.997         | 112113(%)       | 110 006 |
| $\Phi(^{\circ})$ | 0.00000 | 0.00000   | 0.00000 |                | 020017          | 110.000 |
| P(W)             | 219.996 | 220.002   | 220.002 | 660.000        |                 |         |
| Q(var)           | -0.0016 | -0.0050   | 0.01391 | 0.00719        |                 |         |
| S(VA)            | 219.996 | 220.001   | 220.001 | 659.999        | 13              | 12/12   |
| PF               | 1.00000 | 1.00000   | 1.00000 | 1.00000        |                 | 102     |
| U                | o 10%   | o 20% - c | 50% 0 8 | 0% <u>(100</u> | <u>%</u> c 110% | 0 120%  |
| PF               | 0.5L    | ⊂ 0.8L    | e 1.0   | ○ 0.8C         | ⊂ 0.5C          |         |
| 1 0              | 5% ^ 10 | 0% ~ 20%  | c 30% c | 50% c 70%      | 6 @ 100% @      | 120%    |
| U 🌘              |         | 1 🔴 🌔     | 🔴 [120  | 000000]        | Test Poi        | int     |

图 3-3

1、 输出显示区

L1 L2 L3 :分别表示L1 、L2、 L3 三相,三相三线时不显示

L2 相, 单相时只显示 L1;

U(V): 三相四线时显示各相的相-中性点电压输出值,三相三线时只显示U12、U32的电压;

I(A): 各相电流输出值;

Φ(°):各相电流对相电压的相位值;

P(W): 各相的有功功率值和总有功功率值;

Q(var): 各相的无功功率值和总无功功率值;

S(VA): 各相的视在功率值和总视在功率值;

PF: 各相的功率因数和总功率因数;

F(Hz): 电源输出频率值。

矢量图上方为各相-相电压间的相位值,三相三线状态下仅有 U1U3之间的相位值。在三相四线情况下,按【ENTER】键,矢量图 上方显示电压之间相位的位置显示线电压 U12、U23、U32 的值。如 下图 3-4:

|        | L1       | L2       | L3       | Σ          | L112(\)     | 380 004 |
|--------|----------|----------|----------|------------|-------------|---------|
| U(V)   | 220.005  | 219.991  | 220.004  | F(Hz)      |             | 381 028 |
| 1(A)   | 1.00004  | 1.00000  | 1.00003  | 49.998     | 13100       | 381 132 |
| Φ(°)   | 59.8890  | 59.9004  | 60.0006  |            | 001(0)      | 501.152 |
| P(W)   | 110.372  | 110.322  | 109.999  | 330.695    | 6           | 1       |
| Q(var) | 190.318  | 190.320  | 190.530  | 571.168    |             |         |
| S(VA)  | 220.015  | 219.991  | 220.011  | 660.018    |             | 12      |
| PF     | 0.50165  | 0.50148  | 0.49997  | 0.50103    | 12          |         |
| U      | c 10%    | c 20% c  | 50% ° 8  | 100% @ 100 | 110% c 110% | o 120%  |
| PF     | e (0.51) | ⊂ 0.8L   | ° 1.0    | ⊂ 0.8C     | c 0.5C      |         |
| 1 0    | 5% 1     | 0% c 20% | c 30% c  | 50% 0 70%  | 6 0 100% (  | 120%    |
| U 🌒    |          | 1 🐠 🤅    | ) 🌒 [120 | 000000]    | Test Poi    | nt      |

图 3-4

2、 输出设定区

○表示单选; □表示可多选; ●表示单选选中; 百分比是相对 于【SET】界面下用户设置的三相电压、电流的额定值而言的。

触摸显示屏上相应位置可选择不同电压试验点、电流试验点、相位试验点。

3、 电源状态区

屏幕的最下方,有六个圆圈,分别对应三相电压、三相电流的

输出状态,如果显示白色,表示没有输出,如果有对应的颜色,表示该相处于输出状态,黄、绿、红或者红、黄、蓝分别代表L1 L2 L3。

圆圈的右边的数字"12000000"表示的是当前装置的高频输出 脉冲的电表常数,单位是 imp/Kwh 或 imp/Kvarh,它的大小与当前 装置的电流档位有关,最右边显示当前所处于的界面名称。

### 3.2 Set Parameter

按【SET】按钮可以进入 Set Parameter [ I]界面,如图 3-4; 再次按按【SET】按钮可以进入 Set Parameter [II]界面,如图 3-5;再次按按【SET】按钮可以进入 Set Parameter [III]界面,如 图 3-6。

|                  | L1            | 1.2     | L3      | Σ       | U1U2(°) | 114 246    |
|------------------|---------------|---------|---------|---------|---------|------------|
| U(V)             | 0.07846       | 0.06162 | 0.07626 | F(Hz)   | U1U3(°) | 249 507    |
| I(A)             | 0.00100       | 0.00070 | 0.00330 | 49.562  | U2U3(°) | 135 261    |
| $\Phi(^{\circ})$ | 352.359       | 323.608 | 182.281 |         | 0200()  |            |
| P(W)             | 0.00002       | 0.00001 | -0.0002 | -0.0002 |         |            |
| Q(var)           | -0.0000       | -0.0000 | -0.0000 | -0.0000 |         |            |
| S(VA)            | 0.00007       | 0.00004 | 0.00025 | 0.00037 |         |            |
| PF               | 0.32610       | 0.26345 | -1.1156 | -0.6525 |         |            |
| @ 3P             | 4W < 3P3V     | V c 1P  | T U1    | 220 V   | FI1 1   | A          |
| σP               | r Q           |         | EU2     | 220 V   | F12 1   | A          |
| e Fo             | rwardn Reve   | rse     |         |         |         |            |
| € AB             | C C ACB       |         | FU3     | 220 V   | F 13 11 | -          |
| 🤄 Int            | ernal 🤉 Exter | nal     |         |         | Imax 10 | A          |
| U 🕷              |               | 100     | 6 [1200 | 1000001 | Set Pa  | rameter[I] |

图 3-5

Set Parameter [ I]界面主要是根据被校验电表的信息,用户要

确定电源将要输出的参数,在输出设定区它被分为左右两部分。

左边是根据被校表的情况,触摸液晶屏选择 3P4W、 3P3W、 1P 三种相线中的一个, 3P4W 表示三相四线、3P3W 表示三相三线、1P 表示单相; P、Q 只能选择一种, P 表示校验有功表, Q 表示校验无 功表; Forward、Reverse 也只能选择一种, Forward 表示正向, Reverse 表示反向。注意当选择"P"时,输出显示区中的【PF】值 将显示有功的功率因数; 当选择"Q"时, 【PF】值将显示无功的功 率因数。ABC、 ACB 分别表示正相序和逆相序, 只有在三相四线的 情况下可以选择逆序; Internal、 External 表示在校验电表误差 时, 是使用本机当做标准还是用外配标准表的输出脉冲作为校验标 准, 仪器默认内置, 只有在特殊情况下才能使用 External 的功能。

右边是输入电表的额定电压、电流值(注意这里的电压值是相-中性的电压值),以及电能表最大电流值。

U1、U2、 U3、I1、I2、 I3 右边的数字框;表示电源将要设定输出的三相额定电压、电流值。

通过触摸可以选中U1、U2、U3、I1、I2、I3 左边的方框, 某一相被选上,则这一相的左边方框变成, 如果三相电压或电流 都被方框选中,只需输入L1 相的电压或电流,另外两相的输出则于 L1 相相同,如果三相电压电流左边的方框没有被选中,则表示三相 可以各自输入不同的数值,电源的三相就可以输出各不相同的电压 或电流。

输入数字的方法:触摸 U1…I3 右边的长方框,使光标出现在框

内,然后按面板上的数字键输入,【DEL】键可以删除输入的数据, 三相电压或电流的档位数值输入完成后,并且光标停留在U1、U2、 U3、 I1、I2、 I3 中任意一个右侧的方框内,按【ENTER】键确认。

电压电流额定档位额定值输入新的值并按【ENTER】键确认后, 如果此时三相电压电流一直处于输出状态,电源将按最新的参数自 动改变输出幅度。

Set Parameter [ II]界面的主要功能是设置被校电表的参数。

|                  | L     | 1       | L2         | L3    |      | Σ           | 1111120  | 100 000     |
|------------------|-------|---------|------------|-------|------|-------------|----------|-------------|
| U(V)             | 219   | 9.996   | 220.008    | 219.9 | 996  | F(Hz)       |          | 120.000     |
| I(A)             | 0.0   | 3132    | 0.02922    | 0.02  | 700  | 49,997      |          | 239.983     |
| $\Phi(^{\circ})$ | 125   | 5.455   | 256,193    | 193.5 | 551  |             | 0203()   | 119.983     |
| P(W)             | -0.9  | 9212    | -0.0765    | -1.49 | 951  | -2.4929     |          | 012         |
| Q(var)           | 1.2   | 9362    | -0.3114    | -0.36 | 503  | 0.62174     |          | -13         |
| S(VA)            | 6.8   | 9072    | 6.42971    | 5.940 | 049  | 19.2609     |          | Men         |
| PF               | -0.   | 1336    | -0.0119    | -0.25 | 516  | -0.1294     | 00       | 202         |
| StdCor           | stant | 2000    | kWti/in    | up 🔽  | Mete | er Class    | 2 🔽      | The I       |
| Meter T          | Гуре  | Electro | onic Meter |       | Mete | er Constant | 0.16 imp | /Wh         |
| Meter M          | No.   | 1379    |            |       | Star | t Current   | 150 mA   |             |
| P                |       |         |            |       |      |             |          | La constant |
| U @              | -     |         |            |       | [120 | 00001       | Set Pa   | rameter[II] |

图 3-6

StdConstant 表示外置标准表常数,不使用外置标准表可以不 输; Meter Type 表示选择被校表是电子式表或机电式电表, Meter No. 是指被校表的表号; Meter Class 表示选择电表的等级,共有 0.2S、0.5S、1、2、3共5个等级可选; Meter Constant 表示被 校表的电表常数,有功时它的单位有 imp/kWh、imp/Wh、kWh/imp、Wh/imp 四种可选,无功时它的单位会相应变化; Start Current 表示起动电流值,单位是毫安。

以上这些参数设置完后,最后需要按【ENTER】键确认。

Set Parameter [ III]界面的主要功能是设置谐波输出的参数。

|              | L1      | L2      | L3           | Σ         | L11112/°1 | 114 210      |
|--------------|---------|---------|--------------|-----------|-----------|--------------|
| U(V)         | 0.07946 | 0.06288 | 0.07902      | F(Hz)     | 11113(%)  | 251 214      |
| I(A)         | 0.00098 | 0.00068 | 0.00384      | 49.647    | U2U3(°)   | 137 003      |
| Φ(°)         | 356.100 | 330.708 | 328.798      |           | 0200()    | 101.000      |
| P(W)         | 0.00002 | 0.00001 | 0.00021      | 0.00025   |           | 1            |
| Q(var)       | -0.0000 | -0.0000 | -0.0001      | -0.0001   |           |              |
| S(VA)        | 0.00007 | 0.00004 | 0.00030      | 0.00042   |           |              |
| PF           | 0.34105 | 0.29046 | 0.69727      | 0.59022   |           |              |
| H-orde       | r UI    | Phase   | H-con        | U1        | FU2       | FU3          |
| THE PARTY OF |         |         | Y            | 11        | F12       | F13          |
|              |         |         | H-c          | rde H-co  | n(%) Φ    | u(°)         |
|              |         |         |              | +   +     | Keyton    | e Clear      |
|              |         |         | Co           | mAddr 255 | LCDDela   | y 255        |
| UC           | 00      | 100     | <b>1</b> 120 | 0000001   | Set Pa    | rameter[III] |

图 3-7

Keytone 是按键音开关,循环点击之可以使按键音开或关。

Clear 表示清除所有谐波输出,电源将输出基波。

谐波设置:

谐波可以多次设置,每一次可以设的不同,但每相电压电流的 各次谐波含量总和如下:

2-8 次谐波含量最大为 40%, 9-15 次谐波含量最大为 30%, 16-31 次谐波含量最大为 20%。

触摸[H-order]、[H-con]、[Φ]右边的文字框,就可以对谐波 输出进行设置。 H-order: 表示电源输出的谐波次数, 可输入 2-31 次。

H-con: 表示设置的谐波对应基波的幅度, 以百分比显示。

Φ:表示设置的谐波对应基波的相位,单位是度。

对于由那些相的电压、电流输出参与到这次谐波设置中,由 U1…U3、I1…I3 左侧的方框□来决定,如果被选中,就表示参与到 这一次的谐波设置。

所有谐波参数设置完后,<u>而且光标停留在【</u>H-order<u>]或【</u>Hcon<u>] 或【Φ】右侧的方框内</u>,最后按【ENTER】键进行谐波设置 确认。经确认后,屏幕的左侧表格内会出现谐波设置的内容。其 中【H-order】栏内表示这一次设置的谐波次数,【UI】栏内显示 有哪些相的电压电流参与到本次谐波设置,【Phase】栏内显示本 次设置的谐波相位,【H-con】栏内显示本次设置的谐波含量。下 图 3-8 是设置的 3 次谐波,谐波含量为 10%,谐波相位为 0 的图.

| The second       | L1       | 1.2     | L3        | Σ            |       | 11112(°)  | 119 980      |
|------------------|----------|---------|-----------|--------------|-------|-----------|--------------|
| U(V)             | 219.995  | 219.991 | 220.007   | 7 F(F        | łz)   | U1U3(°)   | 230 073      |
| 1(A)             | 0.99994  | 0.99995 | 1.00002   | 2 55.0       | 002   | U2U3(°)   | 110 003      |
| $\Phi(^{\circ})$ | 0.02797  | 0.00000 | 0.00000   | )            |       | 0200()    | *            |
| P(W)             | 219.983  | 219.981 | 220.012   | 2 659.       | 977   |           |              |
| Q(var)           | 0.06144  | 0.03197 | -0.0009   | 0.09         | 242   |           |              |
| S(VA)            | 219.984  | 219.982 | 220.013   | 659.         | 979   | 113       | 12/12        |
| PF               | 0.999999 | 0.99999 | 0.99999   | 0.99         | 999   |           |              |
| H-order          | UI       | Pha     | se H-con  | <b>ร</b> ีป1 |       | FU2       | FU3          |
| 3                | U1U2U3I1 | 1213 0  | 10        | -11          |       | F12       | P13          |
|                  |          |         | Н         | -orde 3      | H-cor | n(%) 10 Φ | n(°) 0       |
|                  |          |         |           | +            | ł     | Keyton    | e Clear      |
| -                |          |         | c         | omAddr       | 255   | LCDDela   | iy 255       |
| U 🙆              |          | 1       | di 🌰 [1]: | 20000000     | )]    | Set Pa    | rameter[III] |

图 3-8

【↑】、【↓】: 当谐波次数设置较多, 需要删除某一项, 可以

用【↑】、【↓】来查找的需要删除的项目,如图 3-9,然后按 【DEL】键删除。

【ComAddr】: 三相电源的通讯地址,可以设置成 1-254,如果 设为 255,就表示没有此地址,出厂时默认为 255。

【LcdDelay】:液晶屏保时间,单位是分钟。

|                  | LI       | L    | 2     | L3     | 1240 | Ting 3 | Σ    | U11U2(°) | 119 979      |
|------------------|----------|------|-------|--------|------|--------|------|----------|--------------|
| U(V)             | 220.170  | 220  | .158  | 220.17 | 71   | F(I    | Hz)  | U1U3(°)  | 230 073      |
| 1(A)             | 1.00146  | 1.00 | 0147  | 1.001  | 50   | 55.    | 002  | 12113(%) | 110 003      |
| $\Phi(^{\circ})$ | 359.947  | 359  | .940  | 359.92 | 28   |        |      | 0200()   | 110.000      |
| P(W)             | 220.460  | 220  | .451  | 220.40 | 69   | 661    | .380 |          | 11           |
| Q(var)           | -0.2078  | -0.2 | 2370  | -0.272 | 26   | -0.7   | 175  | (        |              |
| S(VA)            | 220.493  | 220  | .482  | 220.50 | )2   | 661    | .478 | 13       | 12/12        |
| PF               | 0.99985  | 0.9  | 9985  | 0.9998 | 34   | 0.99   | 9985 | 200      |              |
| H-order          | UI       |      | Phase | H-con  | 2    | U1     |      | FU2      | FU3          |
| 3                | U1U2U3I1 | 1213 | 0     | 10     | V.   | 11     |      | F12      | <b>F</b> 13  |
| 5                | U1U2U3I1 | 1213 | 0     | 10     | H-o  | rde 5  | H-co | n(%)10 d | Þ(°) 0       |
|                  |          |      |       |        |      | 1      | ł    | Keyton   | e Clear      |
| -                |          |      |       |        | Cor  | mAddr  | 255  | LCDDel   | ay 255       |
| U @              |          | 1    |       |        | 120  | 00000  | ດາ   | Set Pa   | arameter[[]] |

图 3-9

## 3.3 校验方案

校验电度表前需要配置校验方案以确定校验的试验点, 仪器可以保存 5 种不同的方案,,按【 I 键进入校验方案设置界面,如 下图 3-10:

|                  | LI         | L2          | L3       | Σ               | U1U2(°)        | 119 988     |
|------------------|------------|-------------|----------|-----------------|----------------|-------------|
| U(V)             | 219.992    | 219.990     | 219.996  | F(Hz)           | U1U3(°)        | 239 978     |
| I(A)             | 10.0009    | 10.0004     | 10.0002  | 55.002          | U2U3(°)        | 119 990     |
| $\Phi(^{\circ})$ | 0.03956    | 0.00000     | 0.02797  |                 | 0200(7         | 110.000     |
| P(W)             | 2200.14    | 2200.01     | 2200.01  | 6600.16         | (              | "           |
| Q(var)           | 1.52720    | 0.22769     | 0.88286  | 2.63776         |                |             |
| S(VA)            | 2200.14    | 2200.01     | 2200.01  | 6600.16         | 13             | 12/12       |
| PF               | 0.99999    | 1.00000     | 1.00000  | 1.00000         |                |             |
| [Balanc          | ed Load) F |             | Plea     | se click the bi | utton to swite | h interface |
| - AND AND A      | Imax 0.5Im | ax 1.2lb lt | 0.5lb    | 0.2lb 0.1lb     | 0.05lb 0.0     | 216 0.011b  |
| 1.0              |            | , F F       |          |                 | FF             | -           |
| 0.5L             |            | 9 7         |          | FF              |                |             |
| 0.80             | FF         | , – –       |          | r r             | FF             | - Carlos    |
| 0.5C             |            |             |          |                 |                | E           |
| U 🍯              |            | 1 🕘 (       | 600] 🔴 🚺 | [00000          | Pre Pla        | anning[1]   |

图 3-10

在这个界面可以设置平衡负载试验点,打勾的表示被选中,再 次按下【1012】键,可以设置各平衡负载试验点的校验圈数,如下 图。通过触摸方框,即可选择相应的负载点,再次按下【10021】键, 可以设置不同试验点下的校验圈数,以此循环,接着设定不平衡负 载点及不平衡负载点的校验圈数,全部方案设定完后,按【10021】保 存。

| Personal | L1    |         | L2     |      | L3      |           | Σ      | U1U2(     | °)     | 119 989   |
|----------|-------|---------|--------|------|---------|-----------|--------|-----------|--------|-----------|
| U(V)     | 219.9 | 998     | 219.98 | 37 2 | 219.993 | 5 F(      | Hz)    | U1U3(     | 3      | 239 981   |
| 1(A)     | 10.00 | 005     | 10.000 | 00 1 | 10.0000 | 55.       | 002    | 1121130   | 0      | 119 991   |
| Φ(°)     | 0.03  | 956     | 0.0000 | 00 0 | 0.02797 |           |        | 02001     | -14    | ~         |
| P(W)     | 2200  | 0.10    | 2199.8 | 37 2 | 2199.95 | 659       | 9.93   | 1         |        | 1         |
| Q(var)   | 1.54  | 675     | 0.2109 | 94 ( | 0.89348 | 2.6       | 5118   | -         |        | ]         |
| S(VA)    | 2200  | ).10    | 2199.8 | 37 2 | 2199.95 | 659       | 9.93   | 13        |        | 12/12     |
| PF       | 0.99  | 999     | 1.0000 | 00   | 1.00000 | 0.99      | 9999   |           |        |           |
| Balanc   | edloa | di Pla  |        |      | PIP     | ase click | the bu | tton to s | witch  | interface |
| Lealand  | Imax  | 0.51max | 1.2lb  | Ib   | 0.5lb   | 0.216     | 0.1lb  | 0.05lb    | 0.02   | lb 0.01lb |
| 1.0      | 4     | -1      | -1     | 3    | -1      | -1        | 2      | -1        | -1     | -1        |
| 0.5L     | 4     | -1      | -1     | 3    | -1      | 2         | 2      | -1        | -1     | -1        |
| 0.8C     | -1    | -1      | -1     | 3    | -1      | -1        | -1     | -1        | -1     | -1        |
| 0.5C     | -1    | -1      | -1     | -1   | -1      | -1        | -1     | -1        | -1     | -1        |
| U 🧉      |       |         | 1 🔴    |      | 6 [6    | [000000]  |        | Pre       | e Plan | ning[ll]  |

图 3-11

| Contraction of the | L1       |       | L2       |     | L3      |          | Σ        | 111120      | °) 1    | 10 088   |
|--------------------|----------|-------|----------|-----|---------|----------|----------|-------------|---------|----------|
| U(V)               | 219.99   | 98    | 219.99   | 00  | 219.991 | F(       | Hz)      | 111130      | 5 2     | 30 081   |
| 1(A)               | 10.00    | 11    | 10.000   | )6  | 9.99991 | 55.      | 002      | 12113(      | n 1     | 10 002   |
| $\Phi(^{\circ})$   | 0.039    | 56    | 0.0000   | 00  | 0.00000 |          |          | 02001       | -       | 10.002   |
| P(W)               | 2200.1   | 22    | 2200.0   | )4  | 2199.89 | 660      | 0.16     | /           | -111    |          |
| Q(var)             | 1.5810   | 70    | 0.2212   | 26  | 0.85872 | 2.6      | 6106     | [           |         |          |
| S(VA)              | 2200.3   | 22    | 2200.0   | )4  | 2199.89 | 660      | 0.16     | 13          |         | 12/12    |
| PF                 | 0.9999   | 99    | 1.0000   | 00  | 1.00000 | 0.9      | 9999     | 000         | -       | 102      |
| Unbala             | nced Loa | dl Pl | anning 🖪 | 0.1 | Plea    | ase clic | k the bu | itton to sy | witch i | nterface |
|                    | Imax 0.  | 5lma  | x 1.2lb  | lb  | 0.5lb   | 0.2lb    | 0.1Ib    | 0.05lb      | 0.021   | 0.01lb   |
| 1.0                | 1        | -     | -        | Г   | 1       | Г        | F        | -           | F       | -        |
| 0.5L               | 7        | -     | C        | Г   | F       | Г        | F        | F           | -       |          |
| 0.8C               | -        | 5     |          | -   | , =     | Г        | F        | F           | -       | C        |
| 0.50               | T        | -     | F        | -   |         | T        | F        | F           |         | F        |
| U 🌒                |          |       | 1 🔴      |     | 60] 🔴   | 00000]   |          | Pre         | Plann   | ing[II]  |

图 3-12

|               | L1        | L2         |              | L3      |          | Σ        | 111121    | °) 1·    | 19 990  |
|---------------|-----------|------------|--------------|---------|----------|----------|-----------|----------|---------|
| U(V)          | 219.99    | 6 219.     | 989          | 219.990 | ) F(     | Hz)      | 111130    | 9 2      | RG GRO  |
| 1(A)          | 10.000    | 9 10.0     | 006          | 10.0000 | ) 55.    | 002      | 12113(    | 9 1      | 10 000  |
| $\Phi(\circ)$ | 0.0395    | 6 0.00     | 000          | 0.02797 | 7        |          | 0203(     | -        | 13.350  |
| P(W)          | 2200.1    | 6 2200     | 0.03         | 2199.91 | 660      | 0.12     | 1         |          |         |
| Q(var)        | 1.5750    | 0 0.25     | 220          | 0.88503 | 3 2.7    | 1225     | (         |          |         |
| S(VA)         | 2200.1    | 6 2200     | 0.03         | 2199.91 | 660      | 0.12     | 1313      |          | 12/12   |
| PF            | 0.9999    | 9 1.00     | 000          | 1.00000 | ) 1.0    | 0000     | 05        | ~        | 102     |
| II Inhala     | need Load |            |              |         | ase clic | k the bu | tton to s | witch in | terface |
| Tonnaia       | ILEU LUAU | J Flatming | <u>NO. 1</u> |         | Lo oll   | 0.416    | 0 OGIL    | 0.0216   | 0.0116  |
| - Contraction | Imax 0.5  | imax 1.2   | b ID         | 0.516   | 0.210    | U. TID   | alc0.0    | 0.0210   | 0.0110  |
| 1.0           | 3 -1      | -1         | 2            | 1       | -1       | -1       | -1        | -1       | -1      |
| 0.5L          | 2 -1      | -1         | -1           | -1      | -1       | -1       | -1        | -1       | -1      |
| 0.80          | -1  -1    | -1         | -1           | -1      | -1       | -1       | -1        | -1       | -1      |
| 0.50          | -1 -1     | -1         | -1           | -1      | -1       | -1       | -1        | -1       | -1      |
| U 🧉           |           | 0 1 1      |              | 6       | 000000   |          | Pre       | e Planni | ng[IV]  |

图 3-13

上图中圈数设置里出现的-1或0表示还没被初始化。

## 3.4 校验电能表

按【 ☑ 】键,进入校表界面。选择校验方案后,按【UI】键 开输出,用户可以按【 ↑ 】、【 ↓ 】或者直接点击某试验点所处的位 置来选择不同试验点进行手动校验,某个试验点被选中它就会显示 为蓝色。 【Phase】栏表示哪些相的电流有输出;

【Current】栏显示具体的电流试验点。

- 【PF】 栏显示电源输出的功率因数。
- 【N】 栏显示当前试验点所置入的圈数。
- 【Err1】 栏显示当前试验点的上一次电能表的校验误差。
- 【Err2】 栏显示当前试验点的本次电能表的校验误差。

【Error】 栏显示当前试验点的两次误差的平均值。

【Manual】 手动校验误差。

【Auto】 自动校验误差。

| States and | LI      | L2   |      | L3    |              |            | Σ     | 11200    | 204 005        |
|------------|---------|------|------|-------|--------------|------------|-------|----------|----------------|
| U(V)       | 220.014 | 219. | 984  | 219.9 | 994          | F(         | Hz)   |          | 381.025        |
| I(A)       | 10.0005 | 9.99 | 946  | 10.00 | 000          | 55.        | 002   | U23(V)   | 381.019        |
| Φ(°)       | 0.03956 | 0.00 | 000  | 0.027 | 797          |            |       | U31(V)   | 381.098        |
| P(W)       | 2200.26 | 2199 | 9.73 | 2199  | .96          | 659        | 9.96  |          | T              |
| Q(var)     | 1.40324 | 0.23 | 140  | 0.88  | 149          | 2.5        | 1614  |          |                |
| S(VA)      | 2200.26 | 2199 | 9.73 | 2199  | .96          | 659        | 9.95  | 13       | 12/12          |
| PF         | 1.00000 | 1.00 | 000  | 1.000 | 000          | 1.00       | 0000  | 00       | 762            |
| Phase      | Current | PF   | N    | Err1  | Er           | <b>T</b> 2 | Error | Planning | No. 1          |
| L1L2L      | 3 Imax  | 1.0  | 4    |       | -            | -          | -     |          | and the second |
| L1L2L      | 3 ІЬ    | 1.0  | 3    | -     | -            |            |       | A Manu   | al c Auto      |
| L1L2L      | 3 Ib    | 0.5L | 3    | -     | -            |            |       |          |                |
| L1L2L      | 3 0.2lb | 0.5L | 2    | -     |              |            |       |          | I Milesone     |
| L1         | Imax    | 1.0  | 3    | -     |              |            | - 1   | 1 +      | Start          |
| 11         | Veed    | n si | 2    | -     | and some the |            |       |          |                |
| U 🔴        |         | 1 (  |      |       | [6000        | 10000      |       | Validati | on             |

图 3-14

选择自动校验误差时,先选择第一个试验点,然后点

【Auto】,再点【Start】,仪器将自动开始校验,直到最后一 个试验点完成,仪器将电流降为零。如果想中断自动校验,按 【Stop】键即可,按【□】键,误差数据就会保存到仪器的 Flash中。在自动校验过程中,仪器自动跳转试验点的标准是 误差稳定,前后两次的误差值的变化量小于被校表精度等级的 一半,而且Err1与Err2不相等。客户要设置合适的校验圈数, 否则可能被校表的误差还没有完全稳定,就已经改变试验点了。

## 3.5 多功能菜单

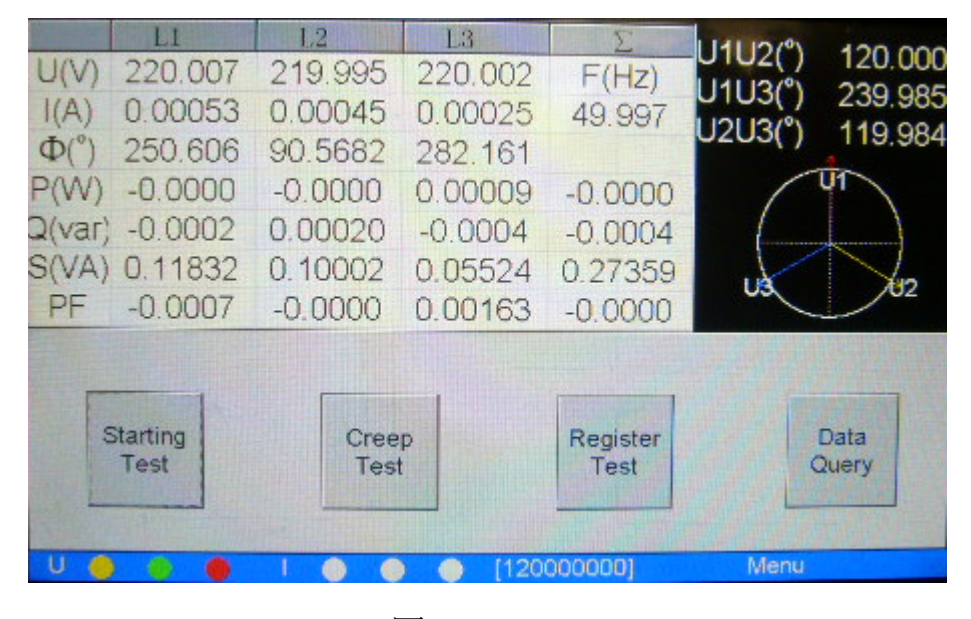

点【F1】按钮,可以进入多功能菜单界面。如图 3-15.

图 3-15

在这个界面有起动试验、潜动试验、常数试验、数据查询4 个功能,分别对应Starting Test、Creep Test 、Register Test、Data Query 四个按键。

按 Starting Test, 进入起动试验界面, 如图 3-16.

|                    | 11      | L2        | L3      | Σ          | 11112/%  | 120 002            |
|--------------------|---------|-----------|---------|------------|----------|--------------------|
| U(V)               | 253.006 | 252.993   | 252.997 | F(Hz)      |          | 120.000            |
| I(A)               | 0.00015 | 0.00013   | 0.00007 | 55.002     |          | 239.903            |
| $\Phi(^{\circ})$   | 125.486 | 206.554   | 174.987 |            | 0205()   | 119.900            |
| P(W)               | -0.0015 | -0.0022   | -0.0033 | -0.0072    |          | 1                  |
| Q(var)             | 0.00218 | -0.0011   | 0.00029 | 0.00133    |          |                    |
| S(VA)              | 0.04025 | 0.03360   | 0.01948 | 0.09333    |          | 100                |
| PF                 | -0.0387 | -0.0684   | -0.1723 | -0.0773    | 00       | 02                 |
| THE REAL PROPERTY. |         |           |         |            |          |                    |
| Theon              | Time In | fact Time | Pulses  | Conclusion |          |                    |
| meen               | ,       |           |         |            | Start    | Return             |
| 02:10              | 5:21 00 | 00:00:00  |         | T          |          |                    |
| Manager 1          |         |           |         |            |          | State of the State |
| 11 4               |         |           |         |            | Starting | j Test             |
|                    |         |           |         |            |          |                    |

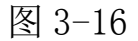

根据电表的精度等级、起动电流值及其他参数,仪器会自动 算出起动试验的理论时间,开电压电流输出后再按【Start】键, 仪器会自动输出额定电压和起动电流,并根据收到的电表脉冲和 实际运行的时间来判断电表的起动试验是否合格。如果需要保存 试验结果,按【□】即可。键按 Return 键可以返回至上一个界 面。

按Creep Test,进入潜动试验界面,如图 3-17

| Contraction of   | LI      | 1.2       | L3      | Σ          | 111200                               | 140.045 |
|------------------|---------|-----------|---------|------------|--------------------------------------|---------|
| U(V)             | 253.874 | 254.555   | 252.837 | F(Hz)      |                                      | 440.315 |
| I(A)             | 0.00006 | 0.00006   | 0.00005 | 55.002     | U23(V)                               | 439.3/5 |
| $\Phi(^{\circ})$ | 104.529 | 215.545   | 177.380 |            | USI(V)                               | 430.002 |
| P(W)             | -0.0004 | -0.0013   | -0.0024 | -0.0042    |                                      | UT      |
| Q(var)           | 0.00189 | -0.0009   | 0.00011 | 0.00103    |                                      |         |
| S(VA)            | 0.01764 | 0.01608   | 0.01447 | 0.04820    |                                      | 1 m     |
| PF               | -0.0278 | -0.0842   | -0.1668 | -0.0884    | 03                                   | 102     |
| Constant of the  |         |           |         |            | Section of the local division of the |         |
| Theory           | Time In | fact Time | Pulses  | Conclusion | Start                                | Return  |
| 07:34            | :32 0   | 0:00:00   |         |            |                                      |         |
|                  |         |           |         |            |                                      |         |
| 11 0             |         |           |         |            | Oreen                                | Test    |
| 0 0              |         |           |         |            | creep                                | reat    |

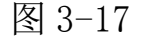

根据电表的精度等级及其他参数,仪器会自动算出潜动试验的 理论时间,开电压电流输出键后再按【Start】键,仪器会自动输出 1.15倍的额定电压和潜动电流(电子式表潜动电流为零,机电式表 的潜动电流是起动电流的四分之一),并根据收到的电表脉冲和实际 运行的时间来判断电表的起动试验是否合格。如果需要保存试验结 果,需要按【□】键。按 Return 键可以返回至上一个界面。

按 Register Test 键,进入常数试验界面,如图 3-18。本试验中,仪器使用的是标准表法,即按照设置的工作时间内,仪器输出额定电压和电表的最大电流,仪器内部的标准表与被校表同时累计电能值,设置的时间结束时,仪器自动停止输出,校表员输入电表的起始、终止电能值,按【ENTER】键,仪器会自动算出误差。按【 □】键可以保存本次试验结果。

| 250000           | L1             | 1.2     | L3           | Σ           | 11200              | 13          | 8 210     |
|------------------|----------------|---------|--------------|-------------|--------------------|-------------|-----------|
| U(V)             | 252.999        | 252.998 | 252.992      | F(Hz)       | 112200             | 40          | 0.210     |
| I(A)             | 0.00007        | 0.00006 | 0.00005      | 55.002      |                    | 40          | 0.100     |
| $\Phi(^{\circ})$ | 110.138        | 208.894 | 171.662      |             | 001(0)             | 40          | 0.239     |
| P(W)             | -0.0006        | -0.0014 | -0.0022      | -0.0044     | 1                  | UT          |           |
| Q(var)           | 0.00179        | -0.0008 | 0.00033      | 0.00130     | [                  |             |           |
| S(VA)            | 0.01794        | 0.01646 | 0.01492      | 0.04934     |                    |             | han       |
| PF               | -0.0366        | -0.0906 | -0.1539      | -0.0901     | 00                 |             | /02       |
|                  |                |         |              |             |                    |             |           |
| SetTime          | (S) StaEner    | gy(Wh)  |              | -           |                    |             | Contrast, |
| II. Contraction  | and the second | Ste     | dEnergy(WVh) | Error(%) Co | onclusion          | Start       | Return    |
| 000000           | 000 EndEne     | rgy(Wh) | 0.00000      |             | all said and       | Julan       | Recon     |
|                  | States Spens   |         |              |             | The second         | all all the |           |
|                  |                |         |              |             | internation starts |             |           |
| 0                |                |         |              |             | Regi               | ster Te     | ST        |

图 3-18

按Data Query,进入数据查询界面,如图 3-19:

|                    | 1-            |           | THE REPORT | A CONTRACTOR OF THE OWNER OF THE OWNER OF THE OWNER OF THE OWNER OF THE OWNER OF THE OWNER OF THE OWNER OF THE | Contraction of the second second | A DESCRIPTION OF THE OWNER |
|--------------------|---------------|-----------|------------|----------------------------------------------------------------------------------------------------|----------------------------------|----------------------------|
| Meter No.          | Power         | Direction | Class      | Constant                                                                                                    | Start Current                    | StdMeter                   |
| 1                  | P             | 4         | 0.55       | 2500                                                                                                    | 50                               | Internal                   |
| 13700              | Р             | +         | 2          | 3200                                                                                                    | 50                               | Internal                   |
| 1370011            | P             | +         | 2          | 3201                                                                                                    | 100                              | Internal                   |
| 1370012            | P             | +         | 1          | 3200                                                                                                    | 150                              | Internal                   |
| 13701              | P             | +         | 1          | 160                                                                                                    | 150                              | Internal                   |
| 1378               | P             | +         | 2          | 0.16                                                                                                    | 150                              | Internal                   |
| 1379               | Р             | -         | 2          | 0.16                                                                                                    | 150                              | Internal                   |
|                    |               |           |            |                                                                                                    |                                  |                            |
| 0001/0001; 0001/00 | 07            | Pa        | ige Up     | Page Dow                                                                                                    | n t +                            | Details                    |
|                    |               |           | lear       |                                                                                                    | Delete                           | Download                   |
| Meter No.          | A DECEMBER OF |           | uery       |                                                                                                    | All Records                      | Return                     |
| UOO                | 10            | 00        |            |                                                                                                    | DBMS                             | Query                      |

图 3-19

液晶上部显示是被校表的索引,可以通过【↑】、【↓】按键锁 定某一条记录,也可以在 Meter NO.的方框里输入表号,按 Query 键直接搜索,搜到后按 Details 键,可以看到被校表的详细数据, 如图 3-20、3-21。

| Meter No.<br>1      | Power | Direction<br>+ | Class<br>0.5S | Constant<br>2500 | Start Current<br>50 | StdMeter<br>Internal |
|---------------------|-------|----------------|---------------|------------------|---------------------|----------------------|
| 0001/0001; 0001/000 | 01    | Pa             | ige Up        | Page Dow         |                     | Details              |
| Meter No. 1         |       |                | lear          |                  | All Records         | Return               |
| U 🍈 🌒 🌒             | 1 0   |                | 9             |                  | DBMS                | Query                |

图 3-20

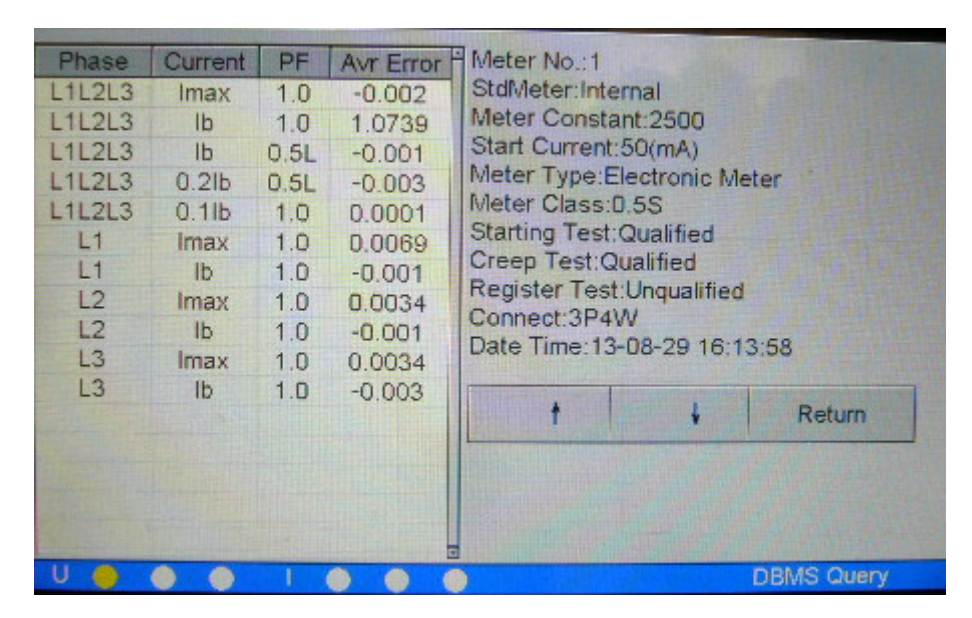

图 3-21

3.6 输出调节

按【ADJ】键,可以对电源的输出进行微调。如下图 3-22.

|                  | L1      | 1.2     | L3       | Σ         | U1U2(°) | 119 971            |
|------------------|---------|---------|----------|-----------|---------|--------------------|
| U(V)             | 219.992 | 219.993 | 219.991  | F(Hz)     | U1U3(°) | 230 063            |
| 1(A)             | 1.00003 | 1.00004 | 0.99995  | 55.002    | U2U3(°) | 110 001            |
| $\Phi(^{\circ})$ | 30.0115 | 30.0105 | 30.0078  |           | 0200()  | 110.001            |
| P(W)             | 190.508 | 190.511 | 190.499  | 571.519   |         |                    |
| Q(var)           | 110.041 | 110.038 | 110.019  | 330.099   | 3       | $\left( - \right)$ |
| S(VA)            | 220.000 | 220.003 | 219.982  | 659.986   | IA      | 12                 |
| PF               | 0.86594 | 0.86595 | 0.86597  | 0.86595   |         | 12/02              |
|                  | FL1     |         | FL2      |           | E LS    | 3                  |
| e [U             | ¢1      | CF      | C PF     | ¢Φ        | c U1U3  | c U1U2             |
| +0.01            | % +0.1% | +1%     | +10% -0. | 01% -0.19 | % -1%   | -10%               |
| U 🌘              |         | 1 🕘 (   | ) 🌒 [120 | 000000]   | Adjust  | Output             |

图 3-22

触摸屏可操作区域里第一排选择 L1、L2、L3 表示该相是否参与 调节,如果它们左侧左侧显示☑,表示此相参与调节,如果显示□, 表示此相不参与调节,可以通过触摸改变它们的状态;第二排选择 U、I、F、PF、Φ、U1U3、U1U2 表示要调节的项目,分别表示调节 电压幅度、电流幅度、功率因数、各相电流对应电压的相位、U1U3 之间的相位,U1U2 之间的相位;第三排表示调节细度,根据调节项 的不同,选择不同的调节细度:

电压、电流的调节幅度均是相对于"参数设定"里输入的额定 值的百分比,有±10%、±1%、±0.1%、±0.01%可以选择,但是请 注意调节的最高限是 125%.

频率的调节是针对所有相的,调节细度有 ±5Hz、±1Hz、±0.1Hz、±0.01Hz,注意调节范围是45-65Hz。

功率因数的调节有超前或滞后 0.01、0.1 等。

相位的调节细度有±10°、±1°、±0.1°、0.01°,调节范

围 0-359.99°。

U1U3、U1U2的调节实际上调节的是U3、U2的相位,这时 "L1"、"L2"、"L3"是否被选中与此调节没有关系,在三相三 线状态下U1U2的调节不起作用,调节细度有±10°、±1°、 ±0.1°、0.01°,调节范围 0-359.99°。

图 3-23 显示的是调节频率的界面,频率的调节不能分相进行。

| Reputer 1        | LI      | 12      | L3       | Σ         | U1U2(°)  | 119 972 |
|------------------|---------|---------|----------|-----------|----------|---------|
| U(V)             | 219.988 | 219.996 | 219.993  | F(Hz)     | U1U3(°)  | 239 961 |
| 1(A)             | 1.00004 | 1.00006 | 0.99993  | 55.002    | U2U3(°)  | 110 080 |
| $\Phi(^{\circ})$ | 30.0116 | 30.0104 | 30.0078  |           | 0200(7   | 4       |
| P(W)             | 190.505 | 190.519 | 190.496  | 571.521   |          |         |
| Q(var)           | 110.040 | 110.002 | 110.018  | 330,100   | 3        |         |
| S(VA)            | 220.002 | 220.001 | 219.983  | 659.987   |          | 12      |
| PF               | 0.86593 | 0.86595 | 0.86597  | 0.86595   | -        | 12/0-   |
|                  | FL1     |         | FL2      |           | FL       | 3       |
| ςU               | e 1     | ۰F      | e iPE    | сф        | r U1U3   | c U1U2  |
| +0.01            | c +0.1C | -0.01C  | -0.1C +0 | .01L +0.1 | L -0.01L | -0.1L   |
| U 🌒              |         | 1 🔴 (   | 1 🔴 [120 | 000000]   | Adjust   | Output  |

图 3-23

3.7 谐波显示

按【 Lun】键,进入谐波界面,屏幕显示各相输出的谐波柱状图和 2-50 次的各次谐波含量。选择 U1…I3 左边的方框,即选择屏幕显示哪一相输出的具体数据。

| Contraction of the | LI      | L2    | PUOL 22  | L3        |       | Σ       | U     | 1U2(°)  | 11     | 9 980   |
|--------------------|---------|-------|----------|-----------|-------|---------|-------|---------|--------|---------|
| U(V)               | 219.992 | 219.9 | 999      | 220.0     | 007   | F(Hz    | )     | 1113(%) | 23     | 9 971   |
| I(A)               | 0.99995 | 0.999 | 996      | 1.000     | 005   | 55.00   | 2     | 2U3(°)  | 11     | 9 991   |
| $\Phi(^{\circ})$   | 0.02797 | 0.000 | 000      | 0.000     | 000   |         |       | ( /     | -140   |         |
| P(W)               | 219.981 | 219.9 | 991      | 220.0     | 018   | 659.9   | 91    | 1       |        | 1       |
| Q(var)             | 0.06152 | 0.030 | 031      | 0.000     | 081   | 0.092   | 65    | (       |        |         |
| S(VA)              | 219.982 | 219.9 | 992      | 220.0     | 018   | 659.9   | 93    | UB      |        | 12/12   |
| PF                 | 0.99999 | 0,999 | 999      | 0.999     | 999   | 0.999   | 99    |         | -      |         |
| 100                |         | 1     | U1p      | U2        | - L   | J3[-    | 11    | 12      | 1      | 13 -    |
| 10                 |         | Г     | Sector 1 | 21/2/11/2 | -     | 1       |       |         |        |         |
| 1                  |         | Rotan | 2-7      | 0.018     | 9.949 | 0.019   | 0.019 | 0.018   | 0.024  |         |
|                    |         |       | 8-13     | 0.017     | 0.019 | 0.019   | 0.019 | 0.018   | 0.020  | C.I     |
| 0.7                | humanan |       | 14-19    | 0.019     | 0.021 | 0.022   | 0.020 | 0.018   | 0.017  | +       |
| U                  |         | 1 4   |          |           | [1200 | [00000] |       | Ham     | nonics | Display |

图 3-24

3.8 波形显示

点【 → 】键,进入波形显示界面,如图 3-25.图中显示的 是含有 3 次谐波,谐波含量为 10%,谐波相位为 0°的各相电压电 流的输出波形及失真度。

| Contractory of   | L1      | L2      | L3            | 2       | $U1U2(^{\circ})$ | 119 977     |
|------------------|---------|---------|---------------|---------|------------------|-------------|
| U(V)             | 219.998 | 219.993 | 220.003       | F(Hz)   | U1U3(°)          | 239 972     |
| 1(A)             | 0.99993 | 0.99997 | 1.00004       | 55.002  | U2U3(°)          | 119 994     |
| $\Phi(^{\circ})$ | 0.00000 | 0.00000 | 0.00000       |         |                  | 10.001      |
| P(W)             | 219.983 | 219.987 | 220.015       | 659.986 |                  |             |
| Q(var)           | 0.06379 | 0.03162 | 0.00280       | 0.09821 |                  |             |
| S(VA)            | 219.984 | 219.987 | 220.016       | 659.988 | U13              | 12/02       |
| PF               | 0.99999 | 0.99999 | 0.99999       | 0.99999 |                  |             |
|                  |         |         | FU1 9.94      | 47 % F  | 9.854            | %           |
| X                | AR I    | E.      | FU2 9.9       | 49 % F  | 12 9.865         | ~ %         |
|                  |         | V       | FU3 9.94      | 48 % F  | 13 9.857         | ~ %         |
| U                |         |         | <b>6</b> [120 | 000000] | Wavef            | orm Display |

图 3-24

液晶下方显示各相输出波形及波形的失真度,通过选择波形

显示开关U1...I3,确定显示哪些相的波形,可以复选。

## 3.9 触摸屏校准

在【Test Point】界面,按【。】键两次,可以进行触摸屏校 准。触摸液晶屏显示的十字图形的中心点,若本次触摸产生的坐标 值通过系统认可,则自动出现下一个十字图形进行校准;否则不出 现下一个十字图形,当五个十字图形全部触摸通过后,显示屏上会提 示操作成功,这时请复位或重新开机,新的坐标数据会被保存到仪 器内部的Flash中。

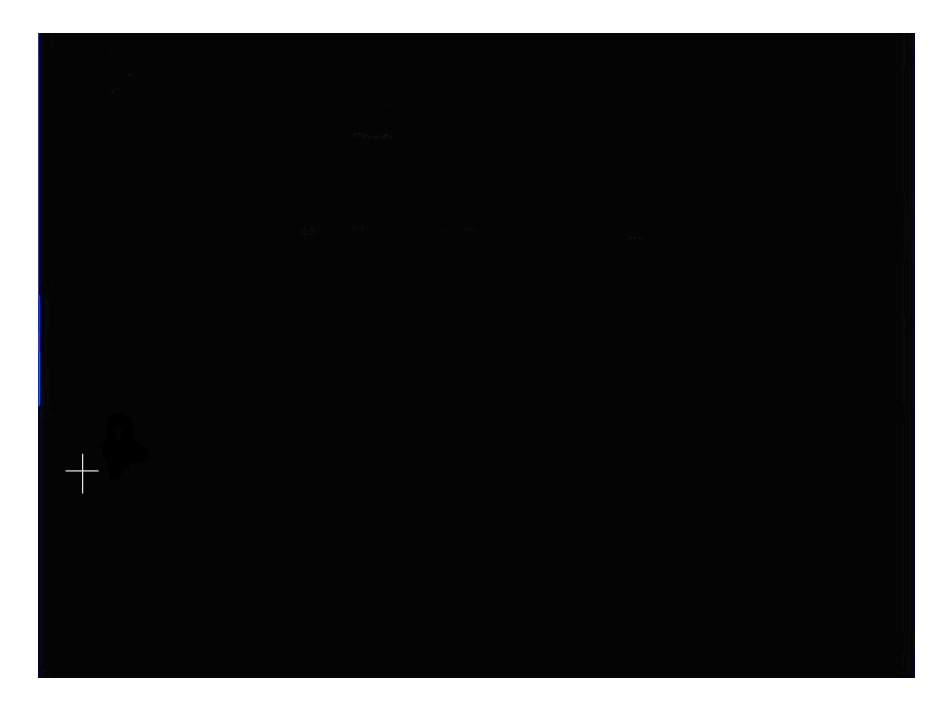

图 3-25

4 附件(产品实际配件以装箱清单为准)

| 电源线  | 1根 |
|------|----|
| 校表套线 | 1套 |

| 光电头   | 1个  |
|-------|-----|
| 输出脉冲线 | 1根  |
| 输入脉冲线 | 1根  |
| 保险管   | 3 个 |
| 通讯线   | 1 根 |
| 使用说明  | 1 份 |
| 检测报告  | 1 份 |

## 脉冲线及串口座说明:

- 1) 输入脉冲线(2芯):
- 脉冲入(c):红色鳄鱼夹
- 脉冲地(e):黑色鳄鱼夹
- 2) 输出脉冲线 (3芯)
- 高频脉冲: 红色鳄鱼夹
- 低频脉冲: 黄色或绿色鳄鱼夹
- 脉冲地: 黑色鳄鱼夹
- 3) 通讯口定义
- 第2脚:TXD 第三脚 RXD 第五脚 GND
- 4) 脉冲口定义
- 第1脚:5V 第2脚:脉冲入
- 第3脚: GND 第4脚: 低频脉冲

第5脚: 高频脉冲